# 中间件安装说明

服务中间件默认安装路径为: C:\Program Files\JDSmsService。 字段名称及说明在安装路径下 XTTServiceConfig. XML 文件里。

一、金笛短信服务安装说明书:

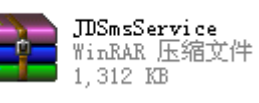

1、 解压下载到的文件
 迎安装界面:

,运行 JDSmsService.msi,显示如下欢

如果提示安装失败,请确保您拥有系统管理员的权限并已安装 Windows Installer 3。

2、点击下一步按钮进入如下软件许可协议界面:

| 📴 金笛短信服务(JDSES Service) InstallShield Wizard                                                                                                    | × |
|----------------------------------------------------------------------------------------------------|---|
| <b>许可证协议</b><br>请仔细阅读下面的许可证协议。                                                                                                    |   |
| 软件许可协议                                                                                                    |   |
| 重要须知: 北京春笛网络信息技术有限公司(下简称"春笛")在<br>此特别提醒用户认真阅读本《软件许可协议》——用户应认真阅读本《软<br>件许可协议》(下称《协议》)中各条款,包括免除或者限制"春笛"责<br>任的免责条款及对用户的权利限制。请您审阅并接受或不接受本《协<br>议》。除非您接受本《协议》条款,否则请不要在您的计算机或系统内安<br>出生在田上共同,你站在社会田住生始知生生生。"中以》和这里,在田会 | • |
| <ul> <li>● 我接受该许可证协议中的条款(A)</li> <li>● 我不接受该许可证协议中的条款(D)</li> <li>InstallShield</li></ul>                                                                                                    |   |
| < 上一步(B) 下一步(N) > 取消                                                                                                    |   |

请您仔细阅读许可协议,如果您同意我们的许可协议,请执行下一步,否则点取消放 弃安装。

3、如果执行下一步,将进入如下界面

| 🛃 金笛短信服务(JDSES Service) InstallShield Wizard | ı 🗙 |
|----------------------------------------------|-----|
| <b>已做好安装程序的准备</b><br>向导准备开始安装。               | 44  |
| 单击"安装"开始安装。                                  |     |
| 要查看或更改任何安装设置,诸单击"上一步"。 单击"取消"退出向导。           |     |
|                                              |     |
|                                              |     |
|                                              |     |
|                                              |     |
|                                              |     |
|                                              |     |
|                                              |     |
| InstallShield                                |     |
| <上→步(B) 安装(I)                                | 取消  |

在这儿您可以配置程序的安装路径,由于程序比较小,可以安装到默认路径即可。

4、点击下一步,开始实际安装过程,请等待完成。安装完成后,会在开始菜单程序组中创 建金笛短信组,有服务配置、设备测试、使用帮助和产品说明等快捷方式。同时在桌面也会 创建金笛短信服务配置的快捷方式。

#### 二、金笛短信服务 Sql Server 2000 及 数据源(ODBC) 配置说明

1、下面以 SQL Server 数据库为例讲解数据库配置。

2、在本机或远程服务器上安装好 SQL Server 数据库软件,进入企业管理器中建立一个数据库,比如在本地 SQL SERVER 2000 下建一个为名字叫: SmsDb,如下图所示:

| 🚡 SQL       | Server    | Ent          | erj      | ri     | se 1  | la  |
|-------------|-----------|--------------|----------|--------|-------|-----|
| 文件 (2)      | 操作区       | ) 🔮          | 至看 (     | Y)     | Ţ₿    | t C |
| ⇔ ⇒         | <b>E</b>  | ×            | P        | ٩      | B     | 1   |
| <b>治</b> 控制 | 台根目录      | t\∎:         | icro     | oso    | ft    | sq  |
| 📄 控制        | 台根目录      |              |          |        |       |     |
|             | licrosoft | SQL          | Ser      | vers   |       |     |
|             | i SQL Se  | rver<br>CAL) | 狙<br>(Wi | ndow   | s NT  | ì   |
|             |           | 数据           | 库        |        | 2 111 |     |
|             | <b>±</b>  | 🕖 п          | aste     | er     |       |     |
|             |           | U "          | odel     | 9      |       |     |
|             | <b>±</b>  |              | sdb      | 212/22 | -     |     |
|             |           | N N          | lorth    | wind   | 3     |     |
|             | <b>±</b>  | P            | ubs      |        |       |     |
|             | <b>H</b>  | Q S          | msDF     | 1      |       |     |

3、然后进入控制面板建议一个\*系统级\*的 ODBC 连接到这个数据库,如下图所示

| 名称<br>LocalServer | 驱动程序<br>SQL Server | 添加 (2) |
|-------------------|--------------------|--------|
|                   |                    | 配置 (2) |
|                   |                    |        |
|                   |                    |        |

北京春笛网络信息技术服务有限公司

4、添加一个 SQL SERVER 数据源,如下图所示

|          | 名称 (名称)                                                       | ~     |
|----------|---------------------------------------------------------------|-------|
|          | Microsoft FoxPro VFP Driver (*. dbf)                          |       |
|          | Microsoft ODBC for Uracle<br>Microsoft Paradov Driver (* db.) |       |
|          | Microsoft Paradox-Treiber (*. db )                            |       |
|          | Microsoft Text Driver (*. txt; *. csv)                        |       |
|          | Microsoft Text-Treiber (*. txt; *. csv)                       |       |
| - Calina | Microsoft Visual FoxPro-Treiber                               |       |
|          | MySQL ODBC 3.51 Driver                                        | 20.00 |
|          | SQL Server                                                    | *     |
|          | <                                                             | >     |
|          | <                                                             | >     |

5、创建到 Sq1 Server 的新数据源,如下图所示

| Selaci a diiver io<br>me<br>me<br>oli dBase r<br>oli dBase r                                                                                                    | 此向导将帮助建立一个能用于连接 SQL Server 的 ODBC 数据<br>您想用什么名称来命名数据源?<br>              | 源。 |
|----------------------------------------------------------------------------------------------------|-------------------------------------------------------------------------|----|
| And the server of the server of the server o | 您希望如何描述此数据源?<br>描述 ①): sms<br>您想连接哪一个 SQL Server?<br>服务器 (S): localhost | -  |
|                                                                                                    |                                                                         |    |

#### 6、使用网络登录 ID 的 Windows NT 验证,如下图所示

| 创建到 SQL Server                                                                                                    | 的新数据源                                                                                                    | ×  |
|----------------------------------------------------------------------------------------------------|----------------------------------------------------------------------------------------------------|----|
| Select a diver to<br>Select a divert to<br>Troit Access<br>of dBase of<br>out dBase of<br>out dBase of<br>to soft Excelor<br>to soft Excelor<br>out ODBO<br>out ODBO | SQL Server 应该如何验证登录 ID 的真伪?<br><ul> <li>使用网络登录 ID 的 Windows NT 验证(W)。</li> <li>使用用户输入登录 ID 和密码的 SQL Server 验证(S)。</li> </ul> 要更改用于与 SQL Server 通讯的网络库,请单击"客户端配置 客户端配置(T) | 1" |
|                                                                                                    | <ul> <li>☞ 连接 SQL Server 以获得其它配置选项的默认设置 (C)。</li> <li>登录 ID (L): Administrator</li> <li>密码 (2):</li> <li>&lt; 上一步 (B) 下一步 (B) &gt; 取消 帮助</li> </ul>                      |    |

## 7、更改默认的数据库,就是您建的那个库,如下图所示

|   | SnzDb                              |
|---|------------------------------------|
| Г | 附加数据库文件名(8):                       |
|   |                                    |
|   | ,为贤定义的 SqL 语句创建临时存储过程,并删除该?<br>②   |
|   | € 只有当新开时 (□)。                      |
|   | C 当断开时和连结时同样适用(b)。                 |
| V | 使用 ANSI 引用的标识符 (U)。                |
| V | 使用 ANSI 的空值、填充及警告(A)。              |
| Г | · 如果主 SQL Server 不可用,请使用故障转移 SQL S |

## 注意 SQL Server 需要选择默认的数据库名称。

8、测试数据库连接是否成功。成功说明 ODBC 数据源连接成功。如下图所示

| Microsoft SQL Server ODBC 驱动程序版本<br>03.85.1132 | 4 |
|------------------------------------------------|---|
| 正在运行连接测试                                       |   |
| 试图 <u>连接</u><br>连接被建立                          |   |
| 验证选项设置<br>断开与服务器的连接                            |   |
| 测试成功!                                          |   |
|                                                |   |
|                                                |   |
|                                                |   |
|                                                | ~ |

## 三、金笛短信服务软件使用说明书

1、然后回到主界面点击数据库连接配置按钮,选择好您使用的数据库类型及数据源 DSN,并 输入登陆数据库的用户名及密码,点击测试,数据库连接,提示正确后保存退出即可。进入如下 界面

| 金笛短信一番 | 置数据库ODBC连接 |           | ×           |
|--------|------------|-----------|-------------|
| 数据库类型: | SQL Server | ] 数据源DSN: | smsdb 💌     |
| 登录用户名: |            | 登录密码:     |             |
| 备注:    | sms        |           |             |
| 定时扫描待发 | 表时间(秒): 15 | 🗹 数据库服    | 务器运行在本机上(L) |
| 测试数据库  | 连接(工) 保存退  | #@)       | 数据库表定义查询(D) |

2、点击测试数据库连接成功,保存退出即可,显示如下界面

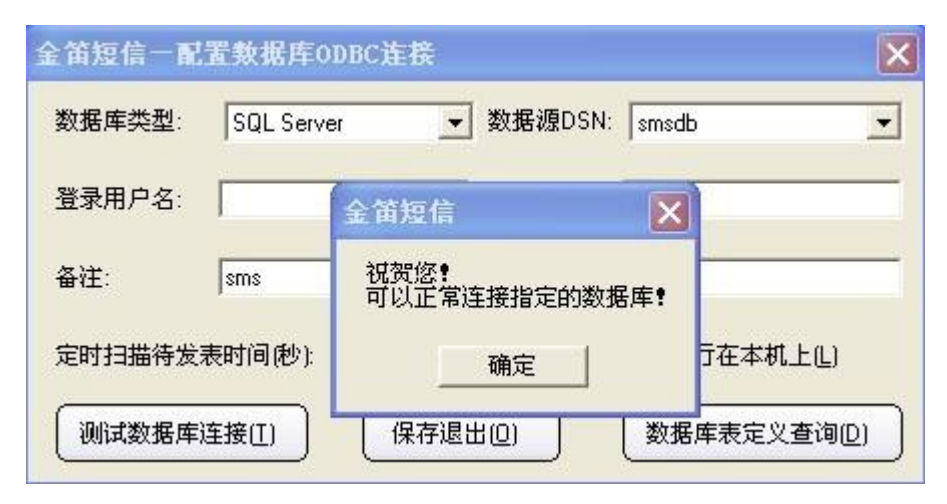

3、如果数据库服务器不在本机上,请不要勾选那个检查框。测试数据库连接正确后,数据库中 短信服务需要的 4 个表就已经成功创建。点击数据库表定义查询可以获得我们提供的数据库表 定义及其字段含义解释。查看数据库创建的四张表

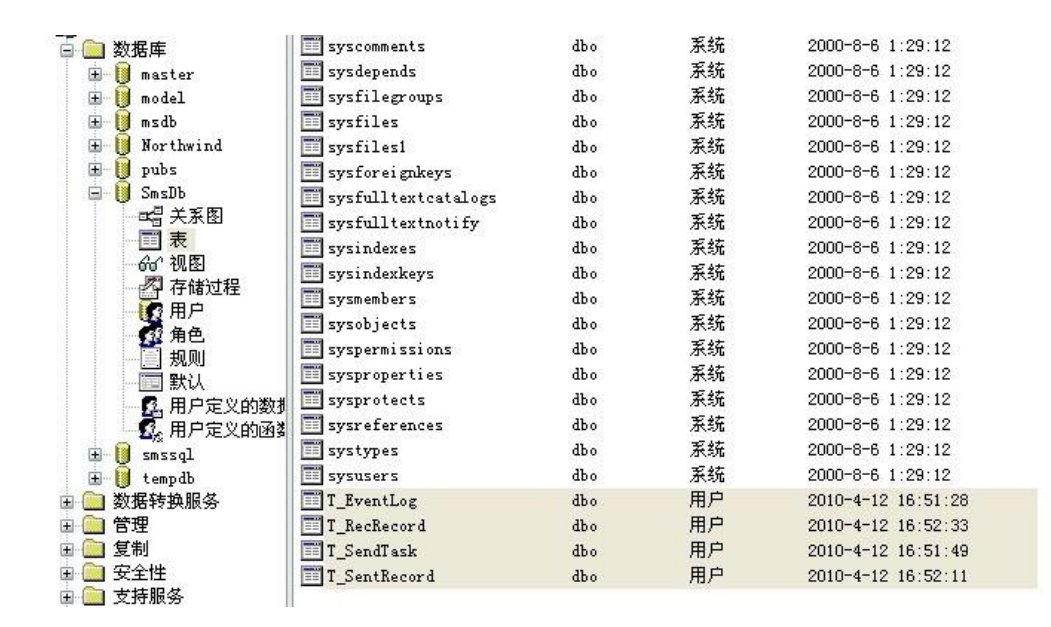

4、成功配置后的金笛短信中间件 界面,如下图所示

| 全笛短信服务   | ·配置            |       | ;    |
|----------|----------------|-------|------|
| 数据库配置(C) | 日志表记录(义)       | 提交短   | 倍(P) |
| 待发表记录(亚) | 接收黑名单(B)       | 拆分计   | 算①   |
| 服务管理     |                | 5.    |      |
| (注册服务(注) | 卸载服务(世)        | 保存退   | ЩQ   |
| 启动服务(S)  | 停止服务(I)        | 运行信   | 息(I) |
| 配置设备,请失  | 停止运行中的服务       |       |      |
| 请先选择通讯   | 参数:            | 自动检   | 测(D) |
| 通讯端口:    | CON1           |       | •    |
| 通讯参数:    | 9600, n, 8, 1  |       | •    |
| ☑ 使用此端口  | 口设备            | 授权注册  | ₩(A) |
| □ 仅工作于排  | <b>妾收短信</b> 模式 |       |      |
| □ 启用接收到  | 目的短信自动回复功能     | 2     |      |
|          | 未信己收到。         |       |      |
| □ 启用接收到  | 目的短信自动转发功能     | 8     |      |
| 转20日标    |                | -     |      |
| ☑ 自动路由7  | 不同运营商短信        |       |      |
| □ 启用模拟2  | 发送模式 国别代码      | 5:    | 86   |
| 此端口连接    | 医后最大发送条数(0为    | 不限制): | 0    |
| 短信猫执行    | f AT 指令的超时秒数   | :     | 30   |
|          |                |       |      |

注意:如果您的设备是 COM1 口,只需要选上通讯端口为 COM1,通讯参数可以默认(因为程序自动找所对应的通讯参数),选择 复选框 《使用此端口设备》。点及授权注册就可以注册了。注册成功后启动服务即可。

#### 四、金笛短信服务 Mysql 数据库 及 数据源(ODBC) 配置说明

1、如果您使用 Mysql 数据库的时候,请下载一个 ODBC Mysql 的 ODBC 驱动。 如 mysql-connector-odbc-3.51 驱动下载安装就可以。 如图所示

| Microsoft Visual FoxFro Driver<br>Microsoft Visual FoxFro-Treiber | Microsoft FoxPro VFP Driver (*.dbf)<br>Microsoft ODBC for Oracle<br>Microsoft Paradox Driver (*.db)<br>Microsoft Paradox-Treiber (*.db)<br>Microsoft Text Driver (*.txt; *.csv)<br>Microsoft Text-Treiber (*.txt; *.csv) |
|-------------------------------------------------------------------|----------------------------------------------------------------------------------------------------|
| MySQL ODBC 3.51 Driver<br>SQL Server                              | <br>Microsoft Visual FoxPro Driver<br>Microsoft Visual FoxPro-Treiber<br>MySQL ODBC 3.51 Driver<br>SQL Server                                                                                                    |

2、配置 Mysql 是否连接成功, 如指定数据库为 test。如图所示

| Connector/0    | DBC 3.51.21 - Configure Data S | iource Name 🛛 ? 🗙                                        |
|----------------|--------------------------------|----------------------------------------------------------|
|                | Connector/ODBC                 | MUSQL                                                    |
| Login Connect  | Options Advanced               | Connector/ODBC Configuration                             |
| Data Source Na | me [JDSmsServices              | This dialog is used to edit a Data Source<br>Name (DSN). |
| Description    | Sms                            |                                                          |
| Server         | localhost                      | Connector/ODBC                                           |
| Vser           | root                           |                                                          |
| Password       |                                |                                                          |
| Database       | test 💌                         |                                                          |
|                | Iest Diagnostics >>>           | <u>Qk</u> <u>Cancel Help</u>                             |

3、金笛服务中间件主界面配置如图

| 金笛短信一副 | 記置数据库0   | DBC连接    |                    |            | ×                 |
|--------|----------|----------|--------------------|------------|-------------------|
| 数据库类型: | My SQL   | <u> </u> | 数据                 | 源DSN:      | JDSmsServices 💌   |
| 登录用户名: | root     |          | 登录                 | 全首短        | 信 🛛 🗙             |
| 备注:    | sms      |          |                    | 祝贺約<br>可以1 | 忽!<br>王常连接指定的数据库! |
| 定时扫描待发 | 支表时间(秒): | 15       |                    |            |                   |
| 测试数据周  | ŧ连接(I)   | 保存退      | -<br>出( <u>0</u> ) |            | 数据库表定义查询(D)       |

正常情况下,您只需要插入发送目标和内容即可实现发送短信功能。当然您也可以指定时间发送(定时发送),发送量大时可以指定优先级。

操作系统: Windows 2000 / XP / 2003 / Vista 数据库: SQL Server / Oracle / DB2 / MySQL / PostgreSQL / Access 软件安装目录: C:\Program Files\JDSmsService 工作原理: 短信服务中间件比较常用的接口是数据库接口方式,其工作模式如下图:

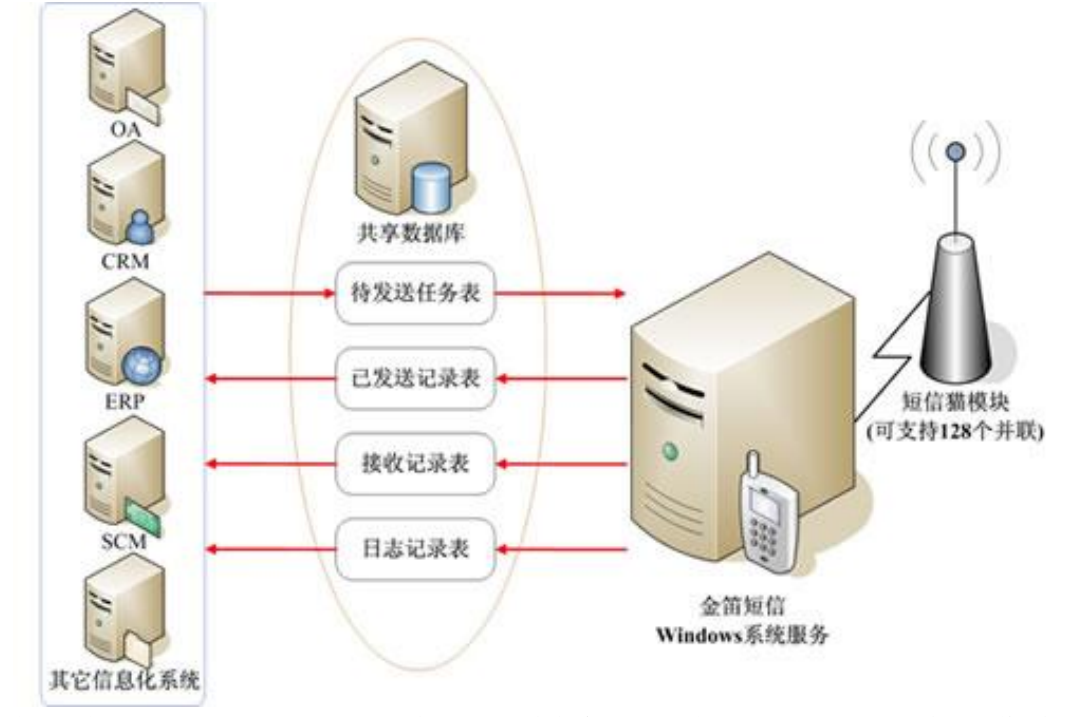

技术说明:基于 C、C++ 语言开发,运行效率高,运行在 WINDOWS NT 系列操作系统上。 支持数据库: SQL SERVER、ORACLE、DB2、MySQL、PostgreSQL、Access 等。 短信完成发送时间:发送 300 条数时间为例,时间为 8 分钟完成。 发送频率:一次最大发送量不能超过 300 条(推荐)。 发送失败时的处理方式:发送失败时尝试重新发送次数为 3 次。时间间隔为 5 分钟。 中间件授权注册:选中要授权的通讯端口和通讯参数(为115200),然后勾上使用此端口设备。点击界面上的授权注册后弹出一个对话框,内容为是否获取 SIM 卡的呼叫转移设置? 说明:此操作比较耗时。您点否就可以了,然后弹出授权注册对话框,然后查看短信猫 IMEI 表示码对应的注册码,把注册码拷贝到对应的短信猫授权的注册码框内,下面可以写上注册公司的名称即可。下面的端口都是按照这个去一一注册。

**注意说明的是**:一次只能注册一个,注册完某个口,然后把使用此端口设备勾去掉。在进行下一个端口去注册。